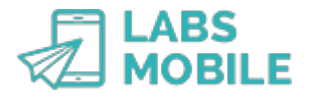

# TUTORIAL Resultados de tus envíos o campañas SMS LABSMOBILE

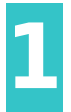

## Entra en tu cuenta WebSMS

Accede a tu cuenta introduciendo tu usuario (email de registro) y la contraseña en <u>https://www.labsmobile.com/es/login</u>.

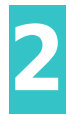

# Filtra los mensajes

Entra en la opción <u>MONITORIZACIÓN</u> que identifica a los mensajes que quieres consultar.

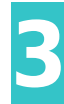

## Comprueba el estado de tus mensajes

Haz clic en *Buscar* número móvil de destino, mensaje, créditos, fecha de envío, fecha de actualización de estado) y el estado del mensaje:

- - **Procesado**: la plataforma LabsMobile ha recibido y procesado el mensaje.
- - Enviado: el mensaje ha sido enviado a la red GSM.
- - **Test**: mensaje de prueba.
- - Duplicado: mensaje duplicado bloqueado por el filtro anti-duplicados.
- - Entregado: mensaje confirmado como entregado por los operadores de telefonía.

• - **Caducado**: mensaje que no se ha podido entregar en el periodo establecido (normalmente 72 horas).

- - **Rechazado**: mensaje rechazado por el operador.
- - No entregable: mensaje no entregado por número incorrecto, incidencia, etc.

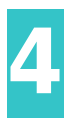

# Visualiza el seguimiento de clics

## En el formulario de filtro de mensajes de MONITORIZACIÓN

s de clics activando el *Tipo de búsqueda* a *Clics* 

mensajes modificando los Campos a mostrar en resultados (Información de cada clic).

## Exporta los datos

En el listado de mensajes (<u>MONITORIZACIÓN - resultados</u>) se pueden exportar todos los datos a un fichero CSV compatible con cualquier versión de *Excel*. De esta forma se pueden realizar estudios y transformaciones complementarias en los resultados.

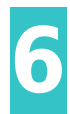

## Obtén el informe de estadísticas

Entra en la opción ESTADÍSTICAS - Mensajes

mación que identifica a los mensajes que formarán parte de las estadísticas. Pulsa *Mostrar* o *Imprimir* y accederás al informe de estadísticas.

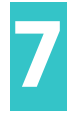

#### Accede de forma fácil a tus campañas

En el caso de envíos múltiples o campañas (más de un destinatario) podrás ir al apartado <u>CAMPAÑAS</u>. Desde aquí se puede acceder directamente a los resultados de <u>MONITORIZACIÓN</u> y <u>ESTADÍSTICAS - Mensajes</u>.

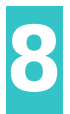

#### Crea nuevos grupos o campañas

En función de los resultados de una campaña o envío recomendamos importar nuevos grupos ( <u>AGENDA - Importar fichero</u>) e incrementar la efectividad de futuros envíos. También es recomendable *Limpiar* los grupos de contactos en el apartado <u>AGENDA - Grupos</u> en cuenta los errores y aciertos de campañas enviadas.